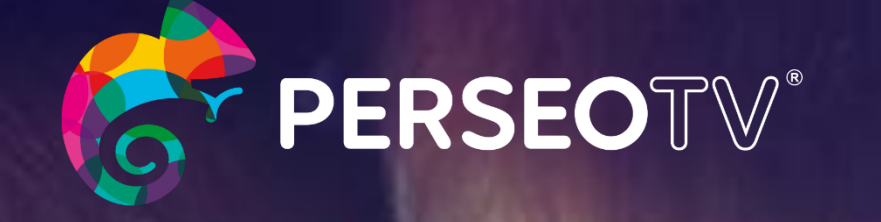

# la TV más camaleónica

una plataforma tecnológica que se adapta a ti

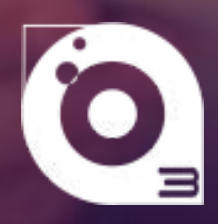

manual de usuario para deco STB HDMI

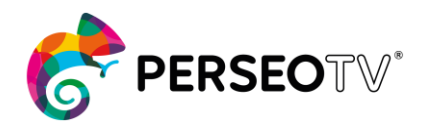

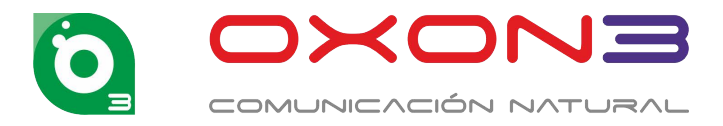

| SÍNTESIS DEL DOCUMENTO     |                                                                  |  |  |  |  |  |
|----------------------------|------------------------------------------------------------------|--|--|--|--|--|
| Nombre                     | Manual de Usuario PERSEO TV para usuarios decodificador STB HDMI |  |  |  |  |  |
| Código:                    | MAN0036-ASTURIAS                                                 |  |  |  |  |  |
| Ámbito de difusión:        | Uso Público restringido a Clientes de oXon3                      |  |  |  |  |  |
| Documento disponible en:   | PDF                                                              |  |  |  |  |  |
| Consultar en caso de duda: | soporte@oxon3.es                                                 |  |  |  |  |  |

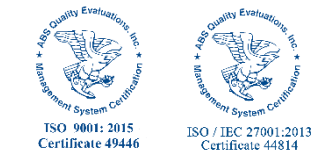

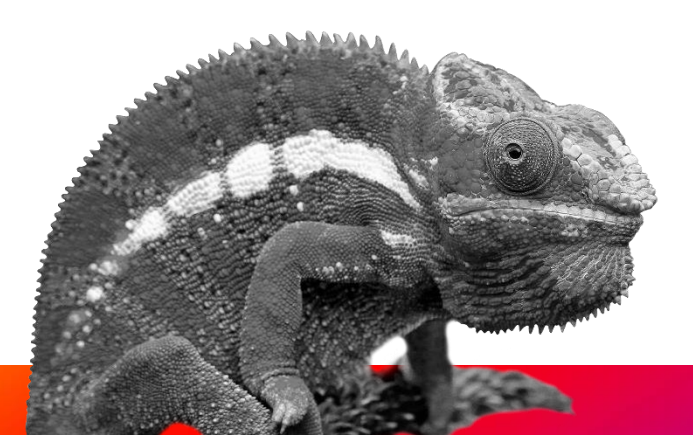

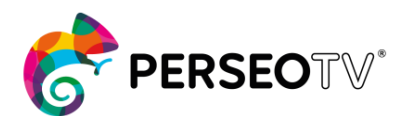

Página 3 de 23

# **TABLA DE CONTENIDOS**

| I. ACCESO                                                                                                    | 4                                 |
|----------------------------------------------------------------------------------------------------|-----------------------------------|
| II. RECUPERAR CONTRASEÑA                                                                                       | 5                                 |
| III. SELECCIÓN DE PERFIL                                                                                       | 5                                 |
| IV. SOBRE EL DIRECTO<br>GoBack<br>Favoritos<br>Mi lista<br>Start&Stop<br>Información ampliada sobre el directo | <b>6</b><br>6<br>7<br>7<br>8<br>8 |
| V. MENU PRINCIPAL                                                                                              | 9                                 |
| Canales<br>GoBack<br>Sugerencias<br>EPG<br>A la carta<br>Info ampliada                                         | 9<br>10<br>10<br>11<br>12<br>14   |
| Player VoD                                                                                                    |                                   |
| Ajustes<br>Control parental<br>Calidad contenido                                                               | 16<br>17<br>                      |
| Idioma                                                                                                    |                                   |
| Perfiles                                                                                                    |                                   |
| Otros                                                                                                    |                                   |
| VI. PERSEO KIDS                                                                                                | 22                                |

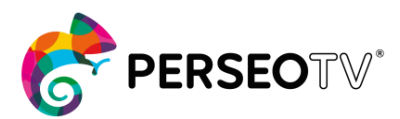

Página 4 de 23

# I. ACCESO

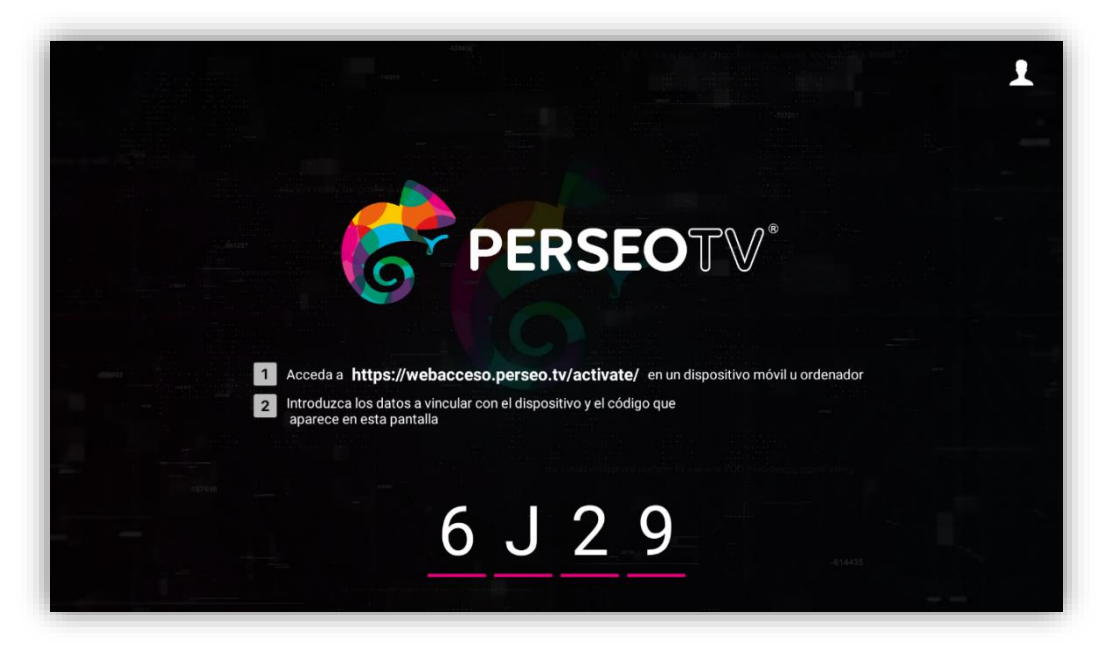

Interfaz 1 – Pantalla de inicio de sesión

Vista inicial de inicio de sesión. Mediante esta vista es posible vincular el dispositivo a través del código, siguiendo los pasos que aparecen en pantalla.

También es posible, presionando el botón central del mando, desplegar una caja para iniciar sesión mediante usuario y contraseña o recuperar contraseña.

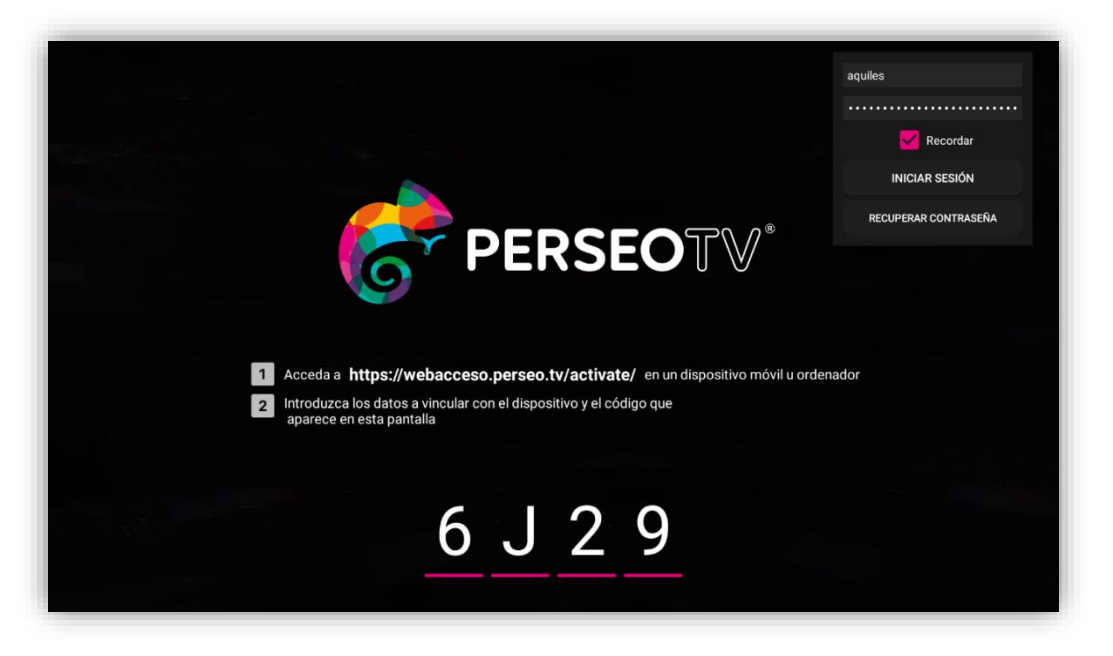

Interfaz 2 - Pantalla de inicio de sesión

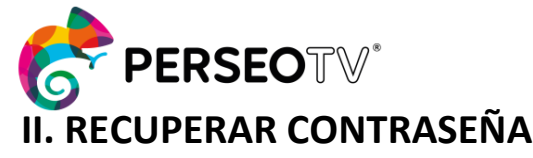

Página 5 de 23

Si has olvidado tu contraseña o los datos son erróneos, puedes recuperarla a través de la opción "**Recuperar contraseña**" desde la misma vista de inicio de sesión. Inmediatamente, podrás ver el formulario para la recuperación de la contraseña (Ver Interfaz 3). Introducir el usuario, el email, y una contraseña segura (mayúscula, minúscula, número y una longitud mayor de 8) y selecciona la opción "**Cambiar contraseña**"

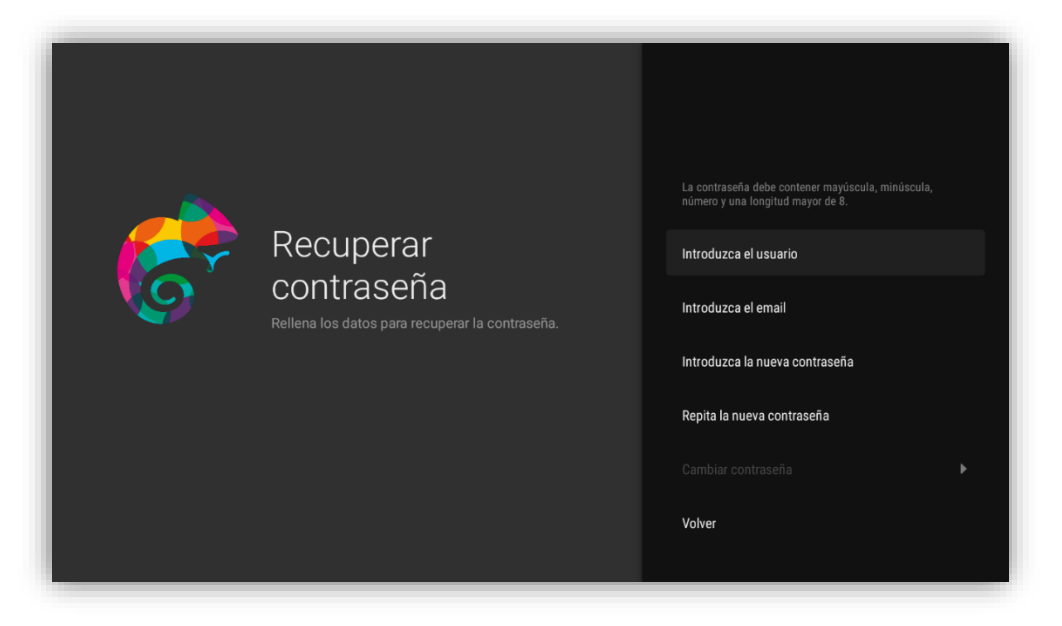

Interfaz 3 - Pantalla de recuperación de contraseña

# **III. SELECCIÓN DE PERFIL**

Una vez se ha iniciado sesión, accederás a la vista de selección de perfil. En esta vista te permitirá elegir con qué perfil quieres acceder a la plataforma y también te mostrará la información sobre los perfiles si se encuentran activos, así como desde qué dispositivo o cuánto tiempo llevan conectados. Si un perfil es privado, al intentar entrar te solicitará el PIN para acceder.

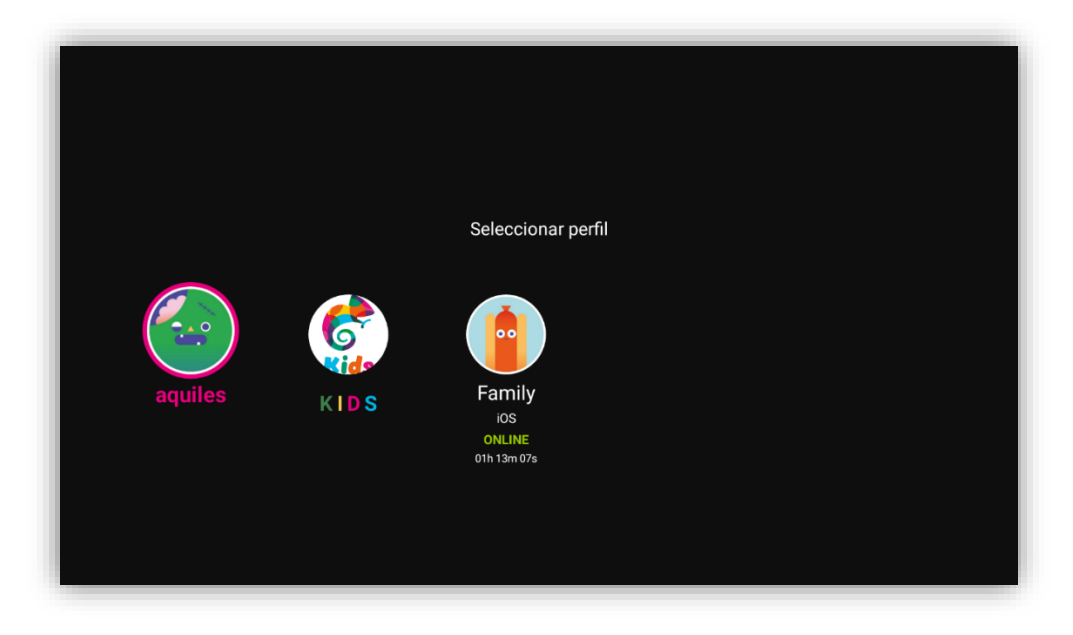

Interfaz 4 - Pantalla selección perfil

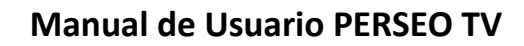

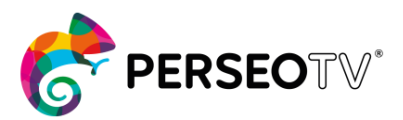

Página 6 de 23

# **IV. SOBRE EL DIRECTO**

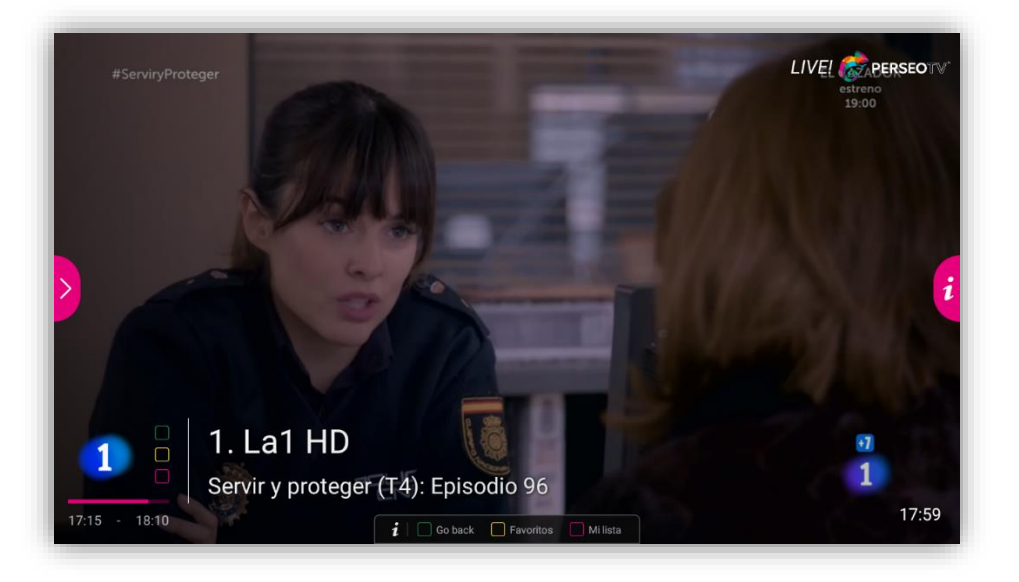

#### Interfaz 5 - Vista sobre el directo

Esta es la vista principal de la aplicación, por los lados te aparecerán dos botones que despliegan las pestañas de menú a la izquierda y a la derecha la información ampliada del programa que están emitiendo actualmente en el canal que estás visionando. En la parte superior derecha de esta vista te aparecerá el icono de la plataforma y la sección en la que te encuentra. Esta sección variará según lo que esté visionando. Las secciones posibles son "LIVE!", "GoBack" y "Start&Stop". En el inferior de la vista, podrá ver el canal actual, el programa, la duración y el progreso del mismo. También verás una leyenda indicando las acciones de los botones de color del mando (GoBack, Favoritos, Mi lista).

## GoBack

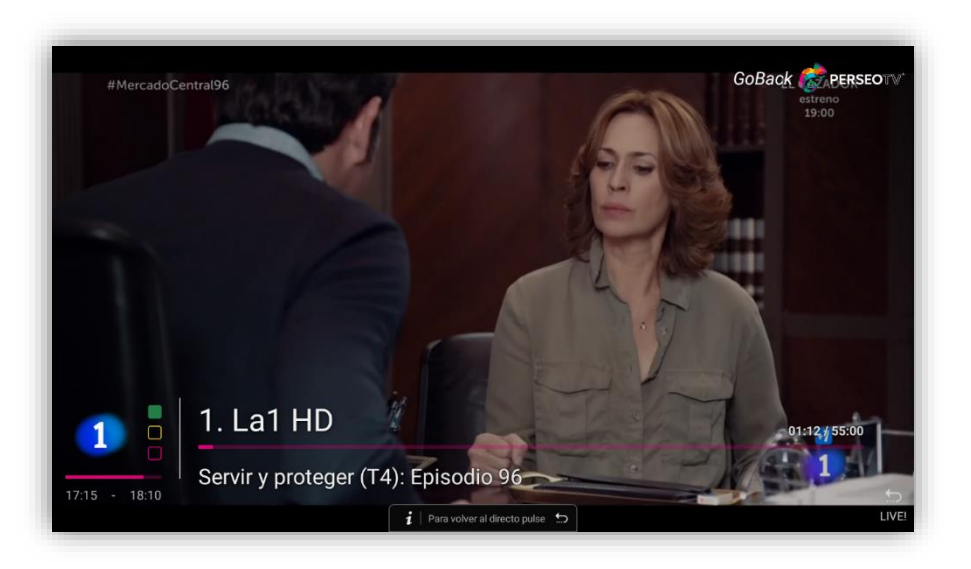

Interfaz 6 - Funcionalidad GoBack

Dándole al botón verde, accederás al GoBack del canal, visionando el principio del programa actual.

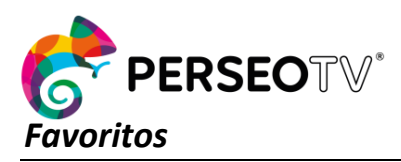

Página 7 de 23

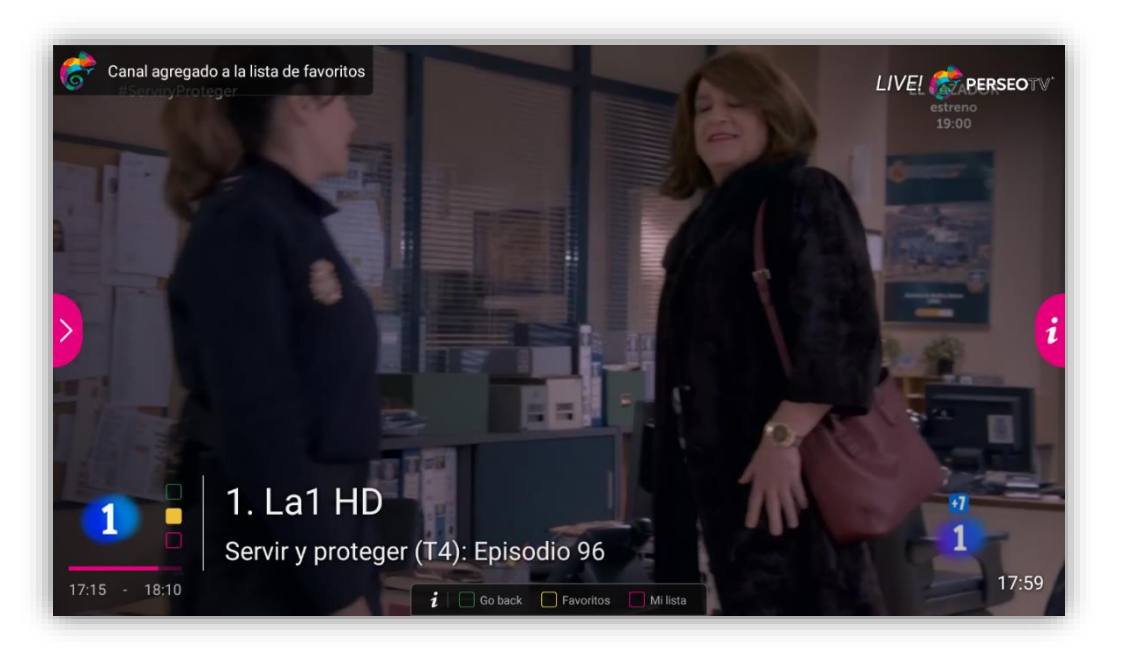

Interfaz 7 – Añadir/Quitar a favoritos

Presionando el botón amarillo, añadirás o quitarás el canal actual de la lista de favoritos.

## Mi lista

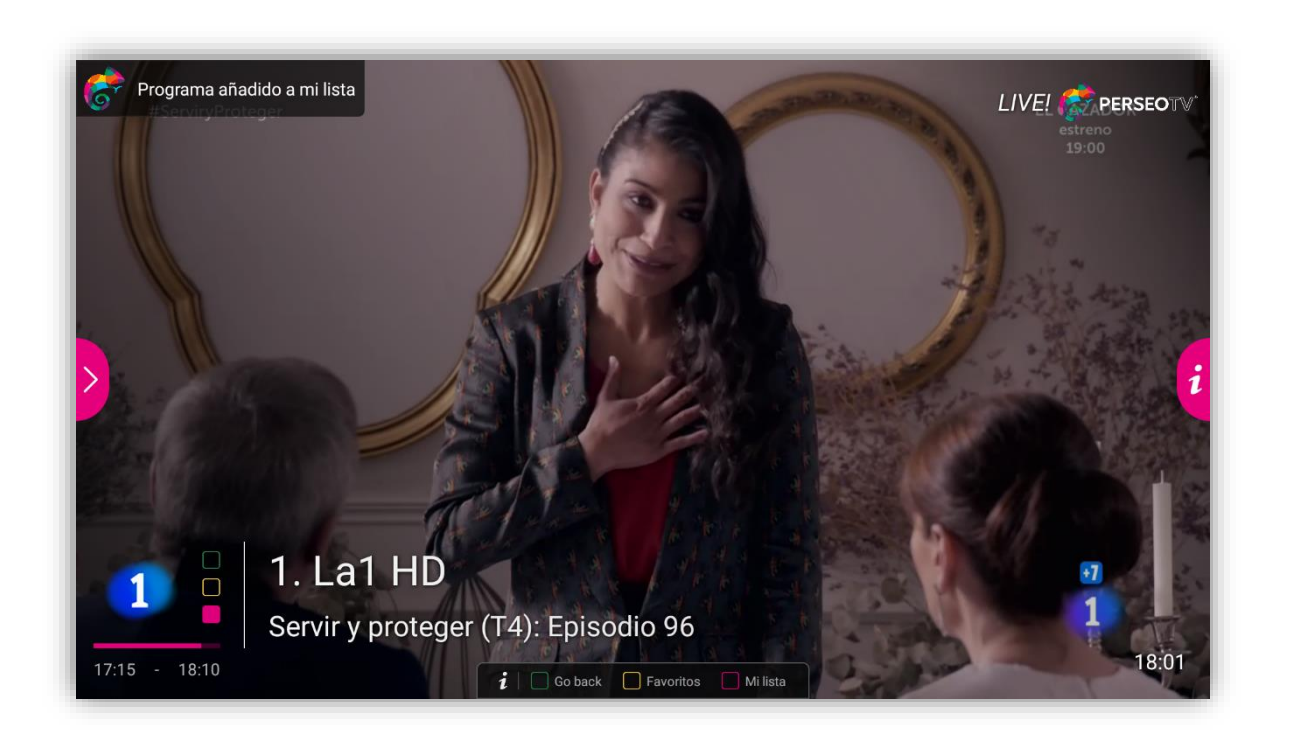

#### Interfaz 8 - Añadir a Mi lista

Pulsando el botón rojo del mando, podrás añadir el programa actual a la lista de grabaciones del perfil, para poder verlo más adelante desde la sección "A la carta".

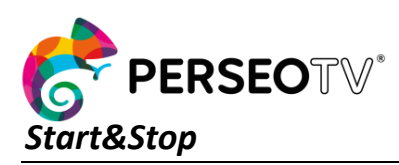

Página 8 de 23

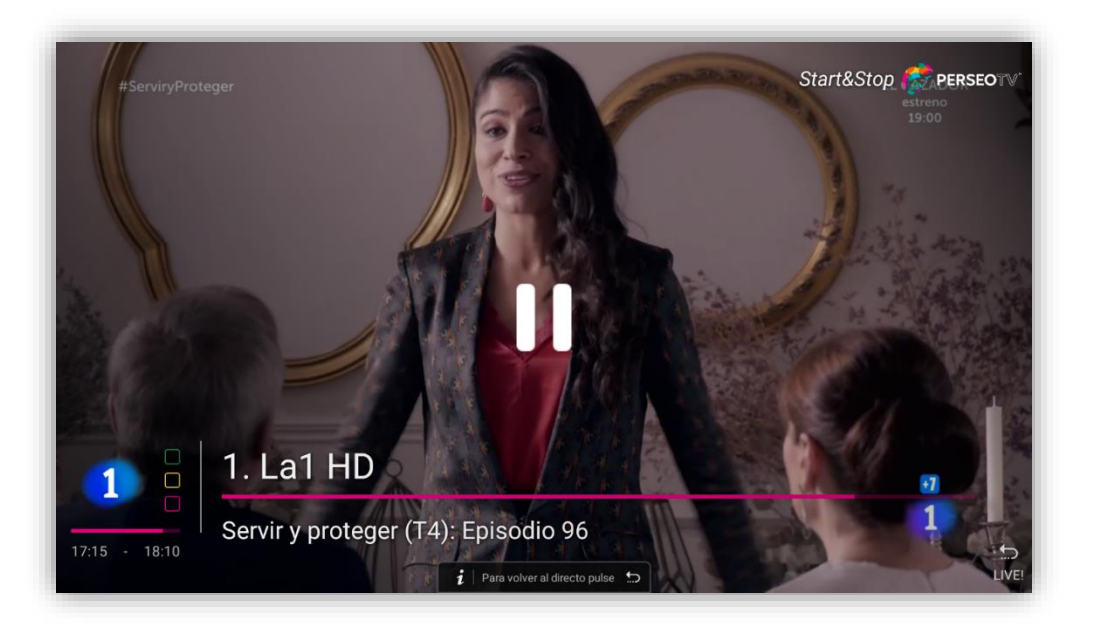

Durante el directo podrás pausarlo en cualquier momento dándole al botón central del mando. De este modo, entrarás en la funcionalidad **Start&Stop** que te permitirá pausar el contenido en directo, y volver a reproducirlo más tarde.

## Información ampliada sobre el directo

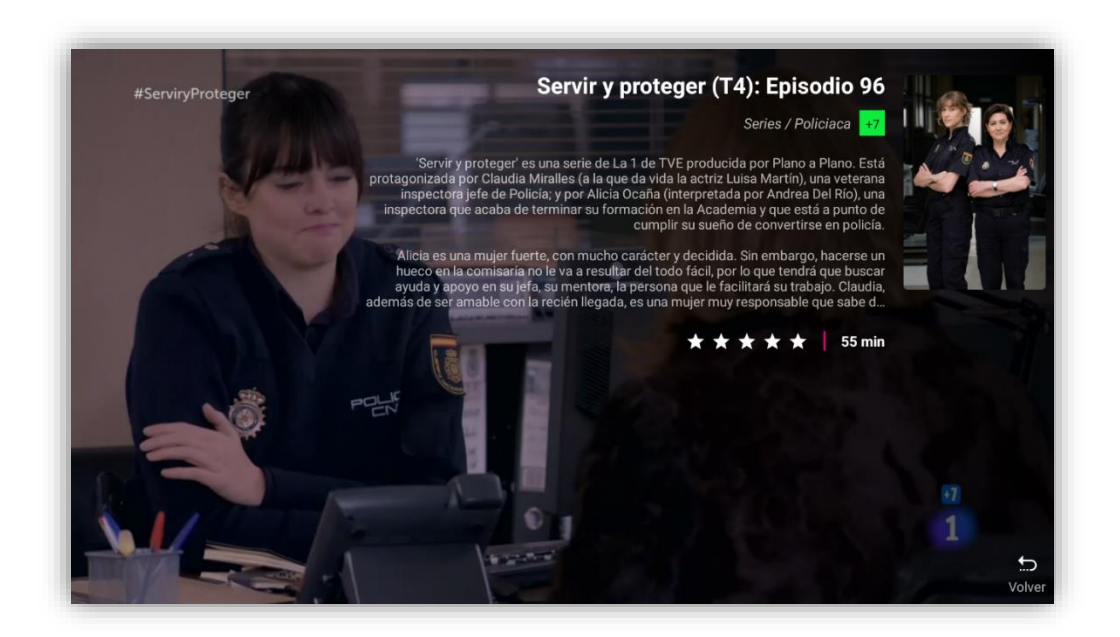

Interfaz 9 - Info ampliada programa

Dándole al botón derecho del mando podrás ver toda la información del programa actual que estás disfrutando.

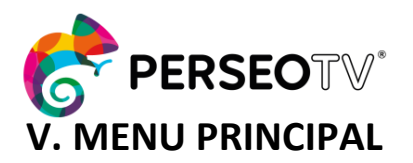

Página 9 de 23

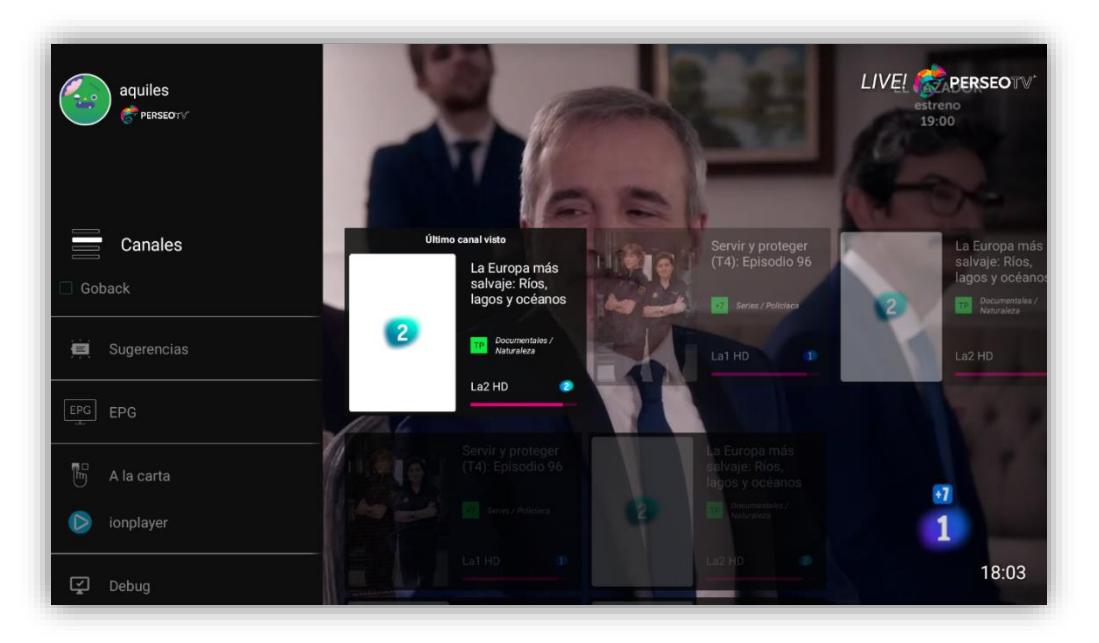

#### Interfaz 10 - Menú principal

Presionando el botón izquierdo del mando abrirás el menú general de la aplicación, donde encotrarás diferentes secciones: "Canales", "GoBack", "Sugerencias", "EPG", "A la carta", "Debug", "Ajustes", "Cerrar sesión".

## Canales

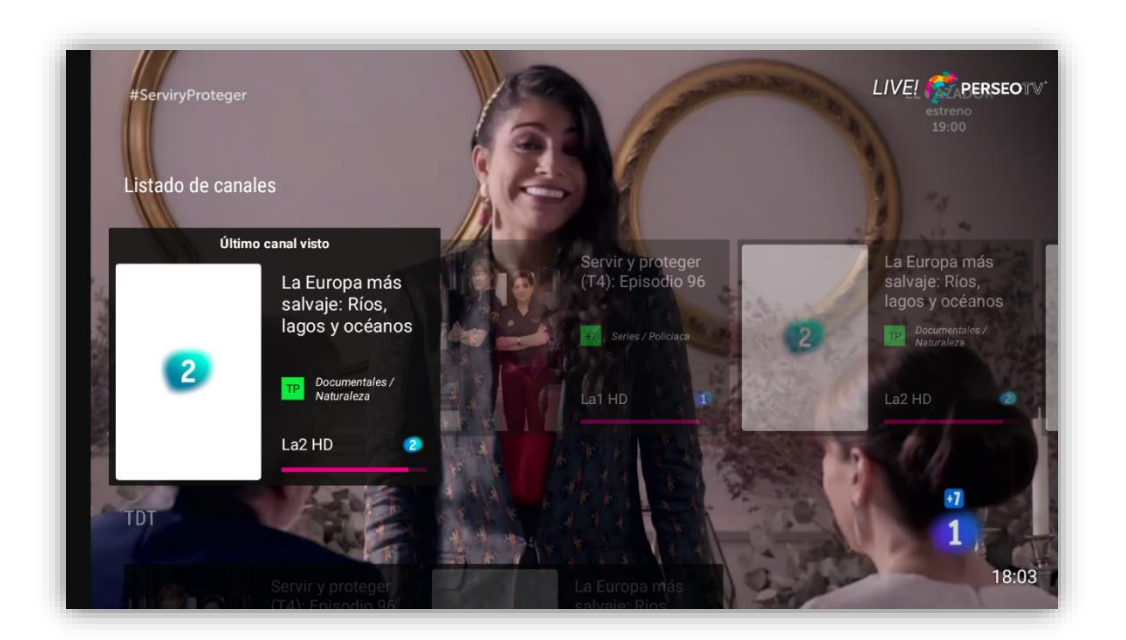

#### Interfaz 11 – Canales

En la sección "**Canales**", te mostrarremos diferentes filas categorizando los canales por categoría, favoritos, etc. También podrás ver de forma rápida qué programa están emitiendo en cada canal.

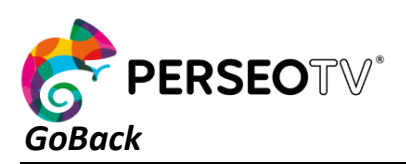

Página 10 de 23

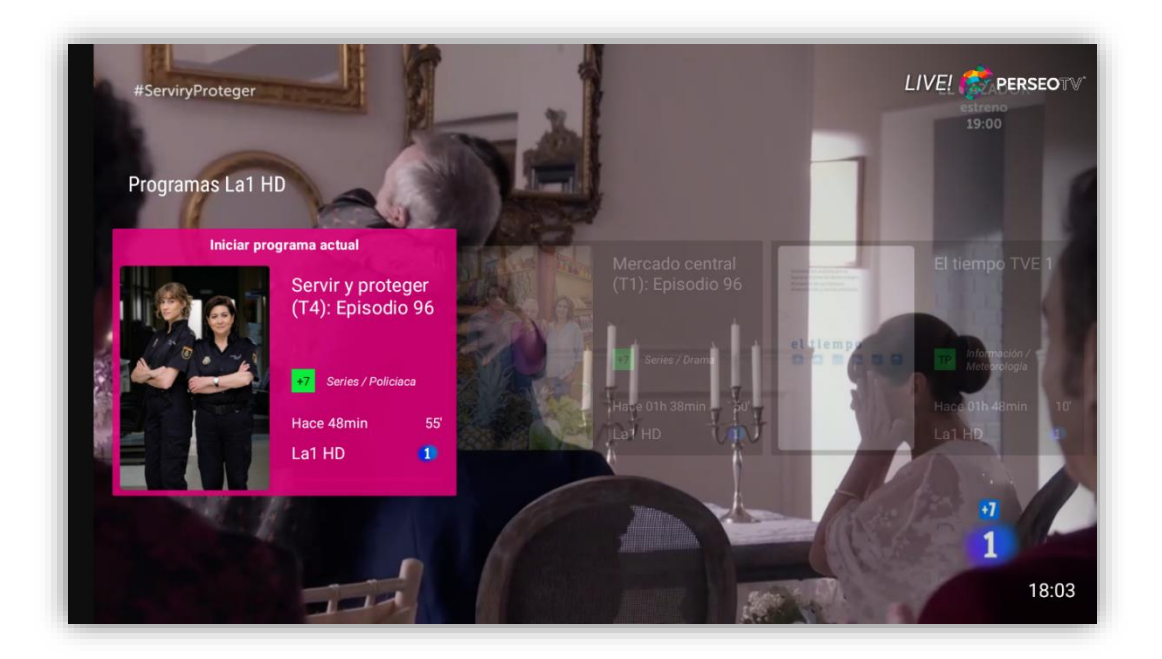

#### Interfaz 12 – GoBack

En "**GoBack**" aparecen los programas del canal actual que se han emitido en las últimas 24 horas. Podrás ir al contenido que deseas ver de manera rápida y cómoda.

## Sugerencias

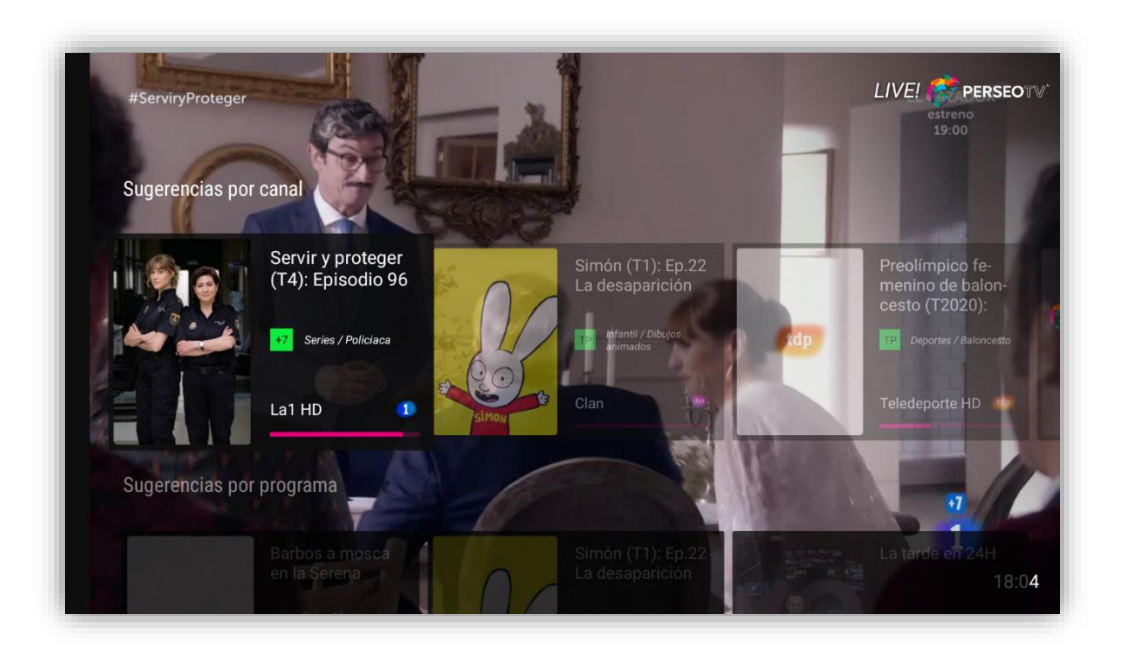

#### Interfaz 13 – Sugerencias

En el apartado "**Sugerencias**" aparecen contenidos sugeridos por la plataforma que están emitiéndose actualmente, clasificados según canal, programa o "Mi lista".

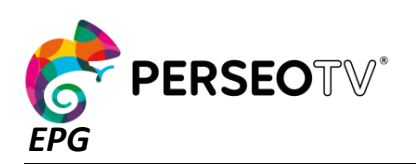

|                             | 16:                         | :00                            | 16:3           | 0                                     | 17:00                             | )                           | 17:3       | 30                       |                              | 18                             | :00             |                 | 18:3                   | 0                                  | 19                     | 9:00                                     | 19:                                         | 30                           | 20:0                            | 00                                | 20                         |
|-----------------------------|-----------------------------|--------------------------------|----------------|---------------------------------------|-----------------------------------|-----------------------------|------------|--------------------------|------------------------------|--------------------------------|-----------------|-----------------|------------------------|------------------------------------|------------------------|------------------------------------------|---------------------------------------------|------------------------------|---------------------------------|-----------------------------------|----------------------------|
| <b>1</b><br>17:15 - 18:10   |                             | Info<br>rma<br>16:0            | El<br>t<br>1   | Mercado<br>Epi:<br>16:2               | o centra<br>sodio 9<br>25 - 17:1! | al (T1):<br>6<br>5          | S          | Servii<br>I              | r y pro<br>Episoo<br>17:15 - | teger<br>dio 96<br>18:10       | (T4):           |                 | Aca<br>Ep              | icias 38<br>isodio<br>8:10 - 19    | (T1):<br>1198<br>:00   |                                          | El cazad                                    | or: Episo<br>00 - 19:55      | dio 1                           | Espa<br>19:                       | ña dire<br>55 - 20:3       |
| <b>2</b><br>7:13 - 18:10    | יח<br>:                     | Saber y<br>15:45 -             | ganar<br>16:30 | La tie<br>entorr<br>1                 | erra: un<br>10 natui<br>6:30 - 17 | nuevo<br>ral: Ho<br>:13     | La E       | Europ<br>Iag             | ba má<br>gos y<br>17:13      | s salv<br>océa<br>- 18:10      | raje: Rí<br>nos | os,             | 1968<br>cambio<br>18   | : El año<br>5 la hist<br>10 - 18:5 | que<br>oria<br>0       | Las                                      | s recetas de<br>país de Aux<br>18:50 - 19:4 | Julie: El<br>erre<br>10      | La 2<br>Expré<br>19:40 -        | s hu                              | Esca<br>Imana<br>20:00 - 1 |
| tdp<br>7:30 - 19:00         | ATP: Córdoba (T2020): Final |                                |                |                                       |                                   | Pre                         | olím       | pico f<br>E              | emer<br>spañ                 | nino de<br>a-Gran<br>7:30 - 19 | balo<br>Breta   | ncesto<br>aña   | (T2020)                | : Fa                               | ast & I                | Fut (T19/20)<br>febrero<br>19:00 - 20:00 | : Lunes 1                                   | 0 Con<br>exi<br>20:0.        | Ca<br>. de                      | <b>mpeo<br/>  Mun</b><br>):15 - 2 |                            |
| <b>clan</b><br>7:59 - 18:04 |                             | • E                            | B a            | <b>/eggieT</b><br>les en<br>7:05 - 17 | <b>Yoo</b><br>H<br>17:            | Peppa<br>Pig (T<br>17:40    |            |                          | M<br>ir                      | M<br>ir<br>1                   | M<br>ir<br>1    | M<br>ir<br>1    | Di<br>vi               | Di<br>vi<br>1                      | Laz<br>Town<br>19:22 - | <b>y</b><br>(T<br>19:                    | Una casa<br>de loco<br>19:46 - 20           | Henry<br>Danger<br>20:08 - 2 | y B<br>Esp<br>:0 20:31          | ob<br>oonj<br>) - 20              | B<br>Esp<br>20:52          |
| 24h<br>7:00 - 20:30         | ediario<br>00 - 16:00       | <b>1</b>                       |                | TDP Club                              |                                   | Cám<br>ara<br>16:4          |            |                          |                              |                                |                 |                 |                        |                                    | La 1                   | tarde                                    | <b>en 24H</b><br>20:30                      |                              |                                 |                                   |                            |
|                             | Al so<br>ma<br>15:5         | n de las<br>areas<br>7 - 16:31 | Temp<br>Cr     | oorada de<br>onejos<br>11 - 17:04     | Esp<br>reses                      | era de<br>en la<br>1- 17:33 | Bari<br>er | bosa<br>n la S<br>7:33 - | a mos<br>Serena<br>18:08     | ca                             | Tórtol          | as en<br>08 - 1 | 1 <b>Morón</b><br>8:47 | S                                  | ables e<br>África      | <b>en</b><br>21                          | El atún<br>Brumeo el<br>19:21 - 19          | i a<br>n ag<br>9:54          | Tirada<br>torcaces<br>19:54 - 2 | de<br>en Ir<br>0:27               | mc                         |

#### Interfaz 14 – EPG

Mediante la funcionalidad "EPG" accederás a la guía de programación donde aparecen todos los canales junto a los programas que emiten en el día.

Arriba a la izquierda podrás ver el día en qué te encuentras actualmente. Si presionas al botón verde del mando, te ofrecerá la posibilidad de cambiar a cualquier día de la semana.

|  |                 |               |                 | Mercado<br>Epis                   | o central (T1):<br>sodio 96               |                                | y protege<br>Episodio 9 |                | Acacia<br>Episo | s 38 (T1):<br>dio 1198               |                                               |                               |                                     |                      |                           |
|--|-----------------|---------------|-----------------|-----------------------------------|-------------------------------------------|--------------------------------|-------------------------|----------------|-----------------|--------------------------------------|-----------------------------------------------|-------------------------------|-------------------------------------|----------------------|---------------------------|
|  |                 |               |                 | <b>&lt;</b><br>S                  | М                                         | Fe<br>T                        | ebruary :<br>W          | 2020<br>T      |                 | s<br>1                               | p <b>etas de</b><br>Is de Aux<br>18:50 - 19:4 | Julie: El<br>terre            | La 2<br>Exprés<br>19:40             |                      | Escal<br>1ana:<br>.00 - 2 |
|  |                 |               |                 | 2<br>9                            | 3                                         | 4<br>11                        | 5<br>12                 | <b>6</b><br>13 | <b>7</b><br>14  | <b>8</b><br>15                       |                                               |                               |                                     | Cam<br>del 1<br>20:1 | peor<br>Jund<br>5 - 20    |
|  |                 |               |                 |                                   |                                           |                                |                         |                |                 |                                      | na casa<br>e loco<br>:46 - 20                 | Henry<br>Danger<br>20:08 - 20 | Bo<br>Espo<br>20:30                 | ob<br>onj<br>- 20 :  | Bc<br>Espc<br>20:52       |
|  |                 |               |                 |                                   |                                           |                                |                         |                |                 |                                      |                                               |                               |                                     |                      |                           |
|  | l son (<br>mare | de las<br>eas | Tem<br>c<br>16: | oorada de<br>onejos<br>81 - 17:04 | Espera de<br>reses en la<br>17:04 - 17:33 | Barbos a<br>en la S<br>17:33 - | mosca<br>erena<br>18:08 |                |                 | Sables en<br>África<br>18:47 - 19:21 | El atún<br>Brumeo en<br>19:21 - 19            |                               | Tirada o<br>prcaces e<br>19:54 - 20 | de<br>en Ir          |                           |

Interfaz 15 - Selección día EPG

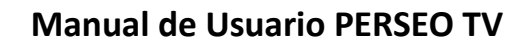

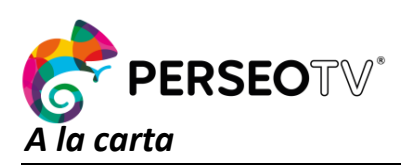

Página 12 de 23

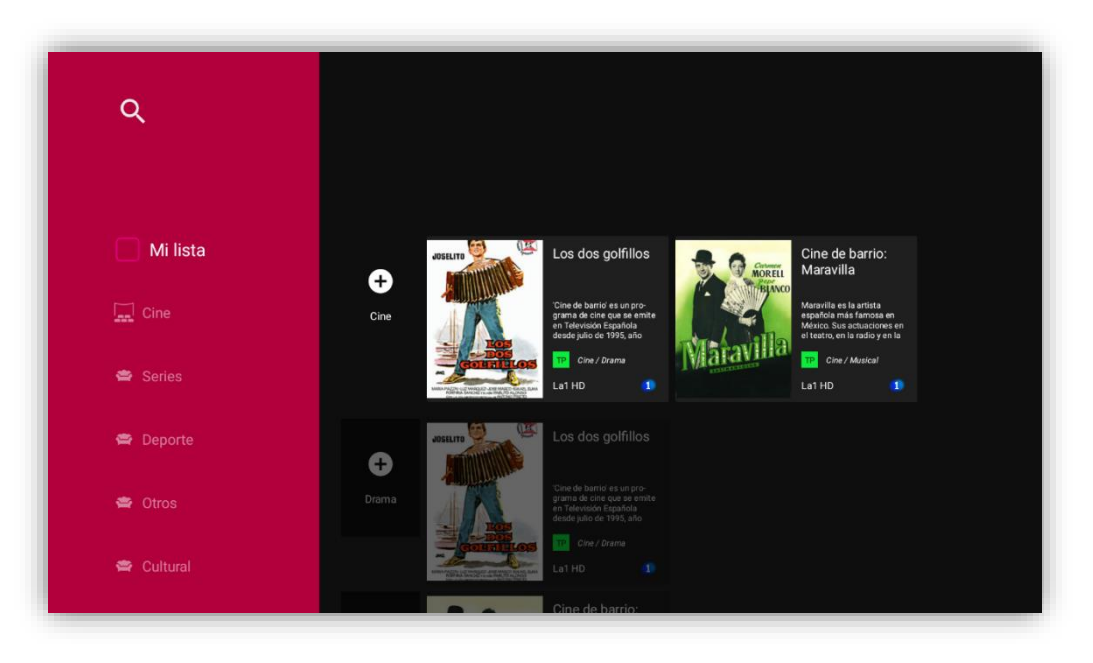

Interfaz 16 - Vista principal "A la carta"

En "A la carta" te aparecerán todos los contenidos que se han emitido en los canales lineales categorizados por secciones y subsecciones. En el lado izquierdo, podrás ver el menú con la sección "Mi lista" y los demás géneros disponibles. También podrás buscar un contenido mediante el uso de la lupa, que dependiendo de donde te encuentres, realizará una búsqueda global o sobre la sección en la que te encuentras.

| Ų                                                                                                    | tiempo                                                                                         |                                                                                                |                                                                                                    |                                                                                                |
|----------------------------------------------------------------------------------------------------|------------------------------------------------------------------------------------------------|------------------------------------------------------------------------------------------------|----------------------------------------------------------------------------------------------------|------------------------------------------------------------------------------------------------|
| 20 resultados sot                                                                                                    | pre 'tiempo'                                                                                   |                                                                                                |                                                                                                    |                                                                                                |
| Indomesción sectidado por la<br>Aspecto factual de Nedescrategia.<br>Resistentes de aproximantes.<br>estimatación y medito combiento. | El tiempo TVE 1                                                                                | El tiempo 24<br>horas                                                                          | Información availada por la<br>Agencia Batall de Rosentagia.<br>Residences de aportenes.<br>elementación y medio andesete. | El tiempo                                                                                      |
| el tiempo                                                                                                    | La mejor manera de<br>enterarse de la previsión<br>meteoralógica para<br>los proximos días. La | La mejor manera de<br>enterarse de la previsión<br>meteorológica para<br>los próximos días. La | el tiempo                                                                                                    | La mejor manera de<br>enterarse de la previsión<br>meteorológica para<br>los próximos dias. La |
|                                                                                                    | TP Información /<br>Meteorología                                                               | TP Información /<br>Meteorología<br>Canal24horas 2410                                          |                                                                                                    | TP Información /<br>Meteorología<br>La1 HD 1                                                   |
|                                                                                                    | La1 HD                                                                                         |                                                                                                |                                                                                                    |                                                                                                |
|                                                                                                    |                                                                                                |                                                                                                |                                                                                                    |                                                                                                |
|                                                                                                    |                                                                                                |                                                                                                |                                                                                                    |                                                                                                |
|                                                                                                    |                                                                                                |                                                                                                |                                                                                                    |                                                                                                |

#### Interfaz 17 - Vista buscador VoD

En el buscador podrás buscar por cualquier metadato que desees, ya sea por voz o a través de la escritura. En la sección "**Mi lista**" podráss ver de forma rápida todos los contenidos que se han añadido a la lista personal.

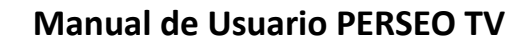

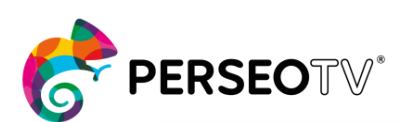

Página 13 de 23

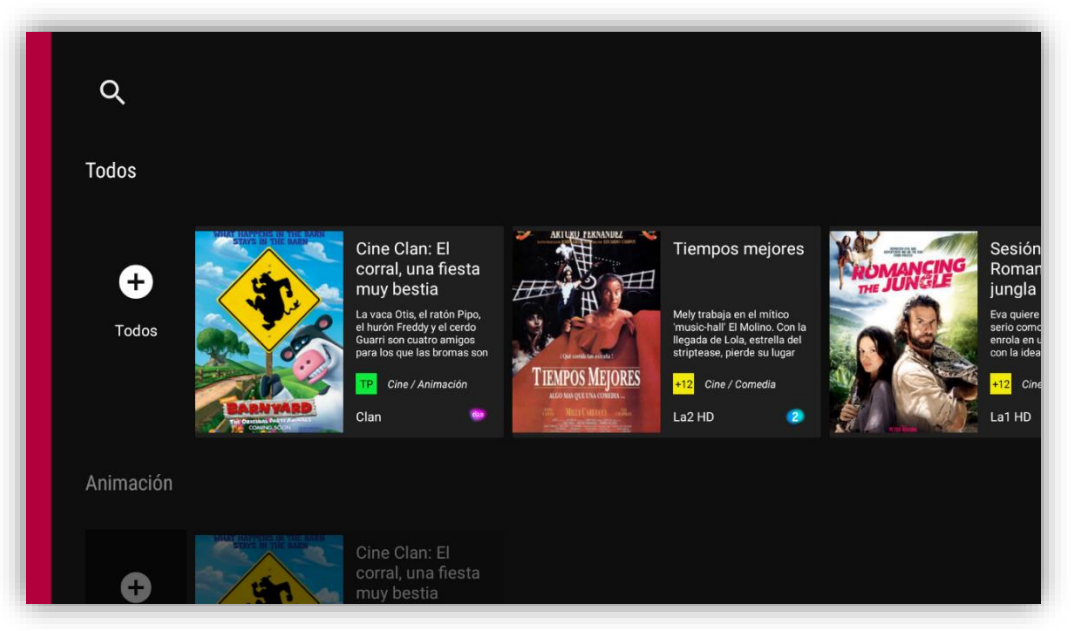

Interfaz 18 – Vista sección VoD

Dentro de una sección aparecerán todos los contenidos clasificados por géneros y subgéneros, presionando el primer elemento (+) se desplegará la vista permitiéndote ver más contenidos del género seleccionado.

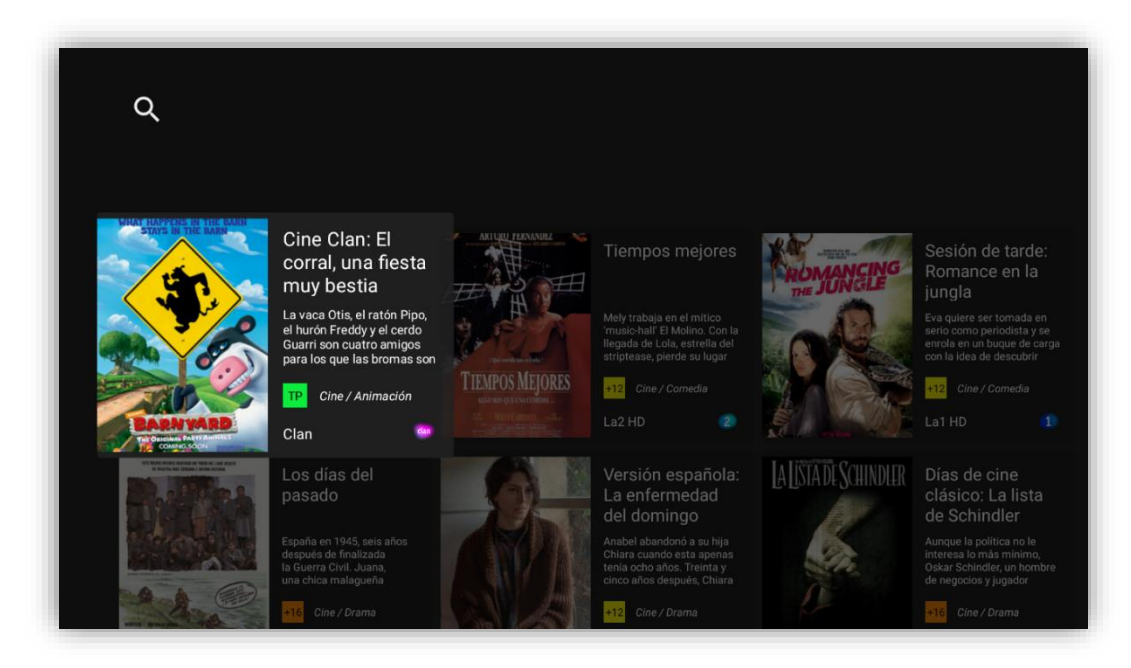

Interfaz 19 - Vista contenidos genero

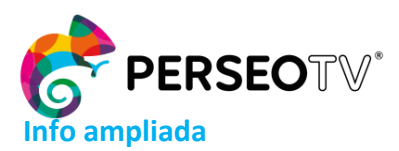

Página 14 de 23

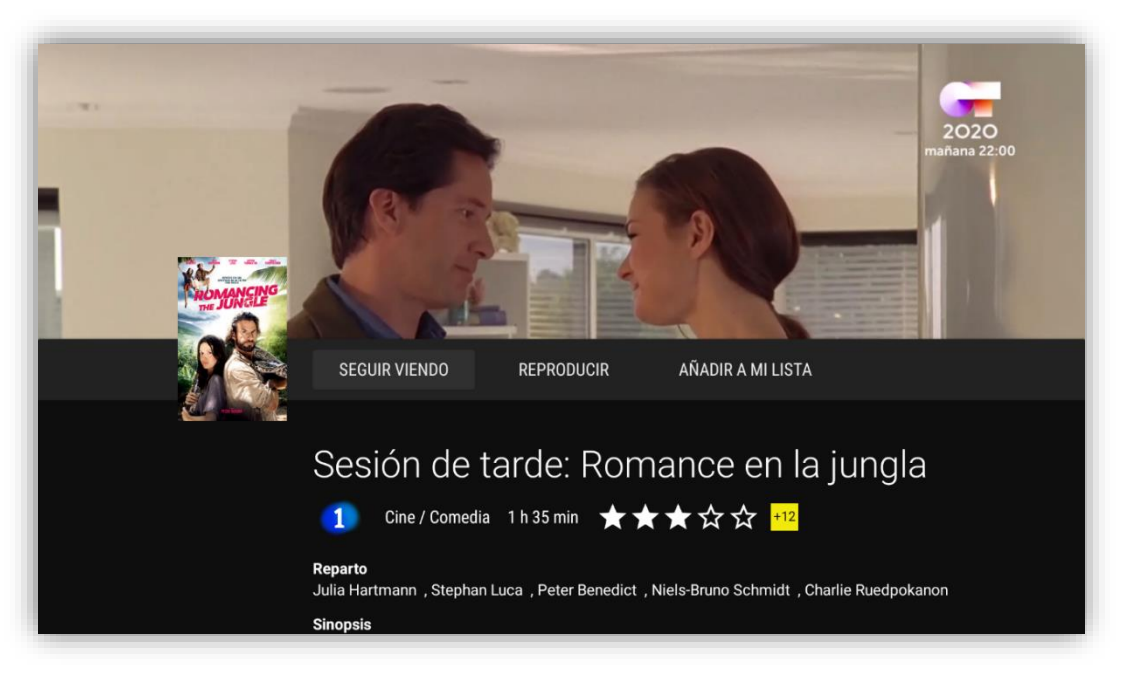

#### Interfaz 20 - Info ampliada contenido

Entrando a cualquier contenido, accederás a su vista de información ampliada, donde se mostrarán los metadatos del contenido. En la posición de arriba, te aparecerá un banner o video del contenido.

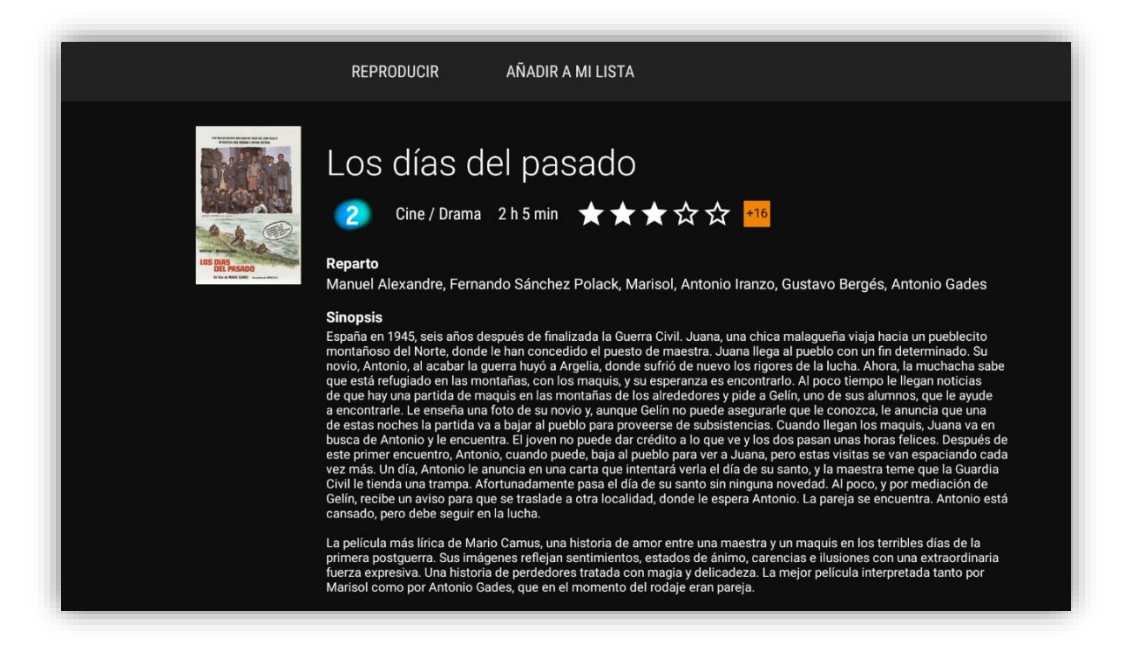

#### Interfaz 21 - Meta-data contenido

Te aparecerán los siguientes botones: (a) "**Reproducir**" para ver el contenido desde el principio; (b) "**Añadir a mi lista**" que te permitirá añadir el contenido a la lista del perfil, y si el contenido ya se ha visualizado; (c) "**Seguir viendo**" para retomarlo por donde te quedaste la última vez que lo viste.

También, si se trata de una serie, podrás darle a los accesos directos de las temporadas.

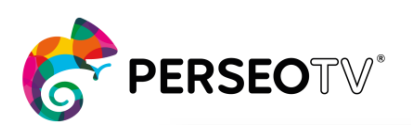

Página 15 de 23

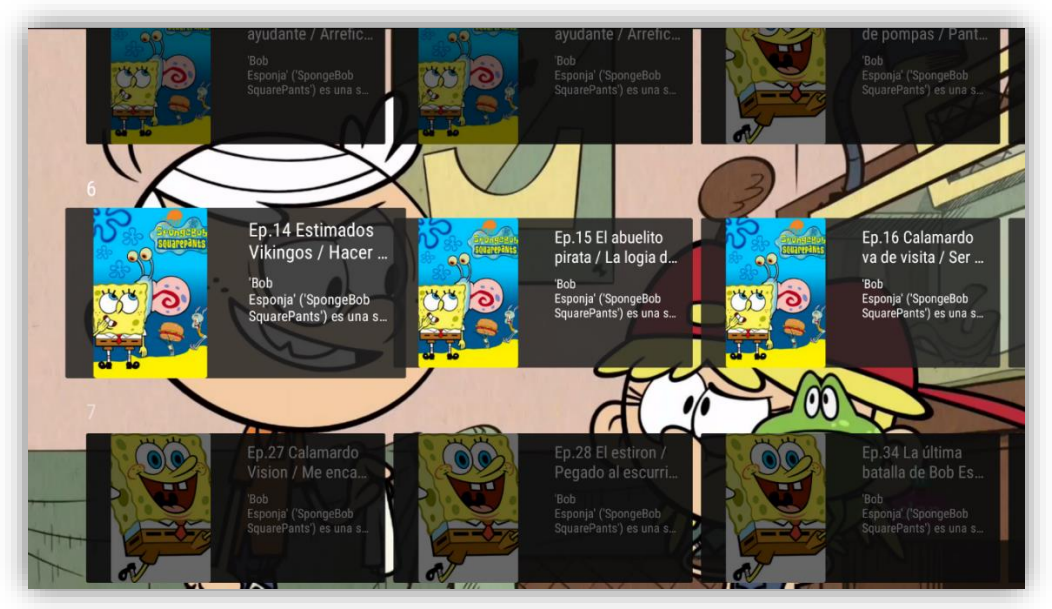

Interfaz 22 - Temporadas y capítulos serie

#### **Player VoD**

| Los días del pasado<br>Cine / Drama ↔10<br>España en 1945, seis años después de finalizada la Guerra<br>Givil. Juana, una chica malagueña viaja hacia un pueblecito<br>materiar, Juana Ilega al pueblo con un fin det erminado. Su<br>novio, Antonio, al acabar la guerra huyó a Argelia, donde sufrió<br>2 h 5 min ★★★☆☆<br>I PAUSAR | ALVAN- |
|----------------------------------------------------------------------------------------------------|--------|
| 00:06 / 02:05:1                                                                                                    | 2      |

Interfaz 23 - Vista reproductor VoD

Mientras disfrutas de un contenido VoD, también te aparecerá una pequeña información sobre el mismo, que será visible siempre que pauses el video. También existe la posibilidad de realizar un "avance rápido" utilizando los números del mando para avanzar por porcentaje del video.

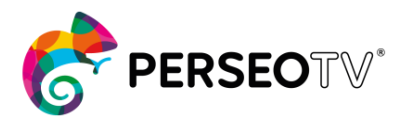

Página 16 de 23

Retomando con el menú principal,

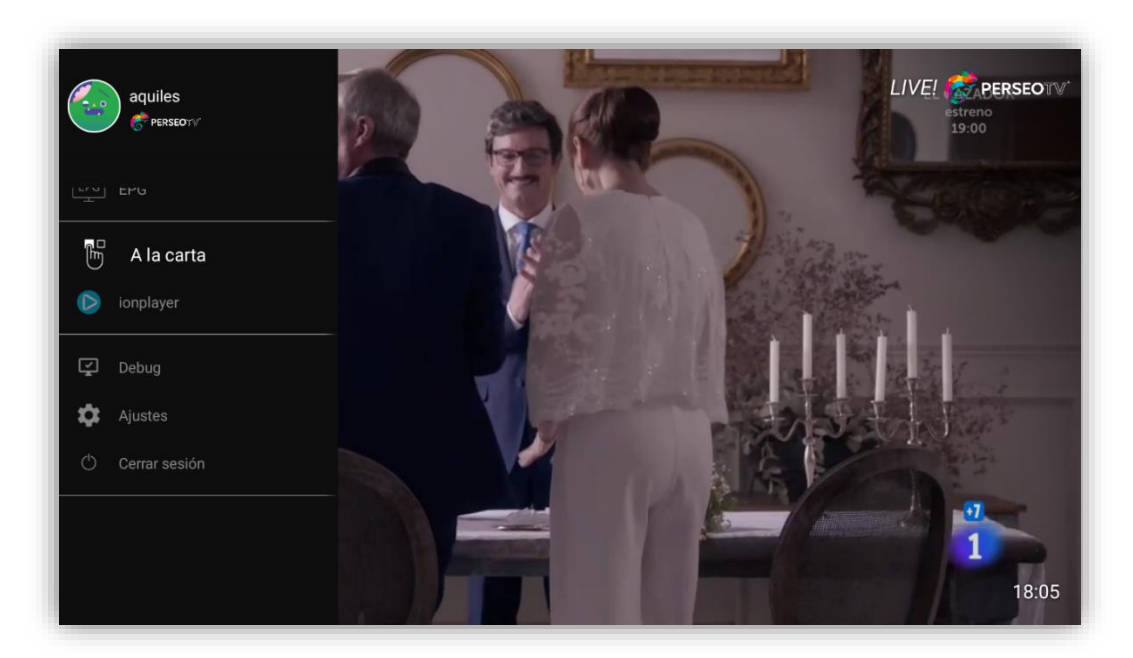

## Ajustes

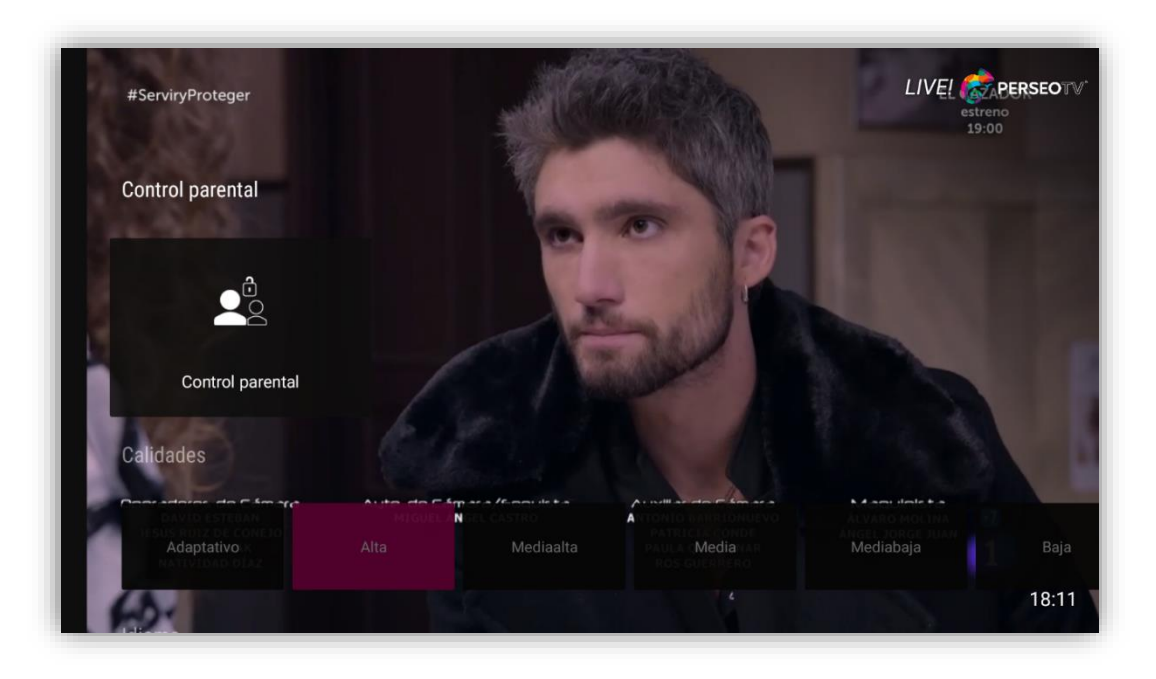

#### Interfaz 24 - Vista Ajustes

En "Ajustes" podrás modificar las preferencias de control parental, calidad de visionado, idioma de la aplicación, gestión de perfiles, cambio contraseña, y establecer el tiempo de apagado por defecto.

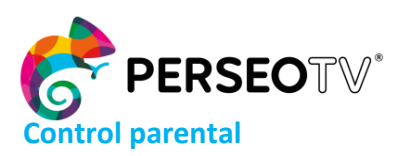

Página 17 de 23

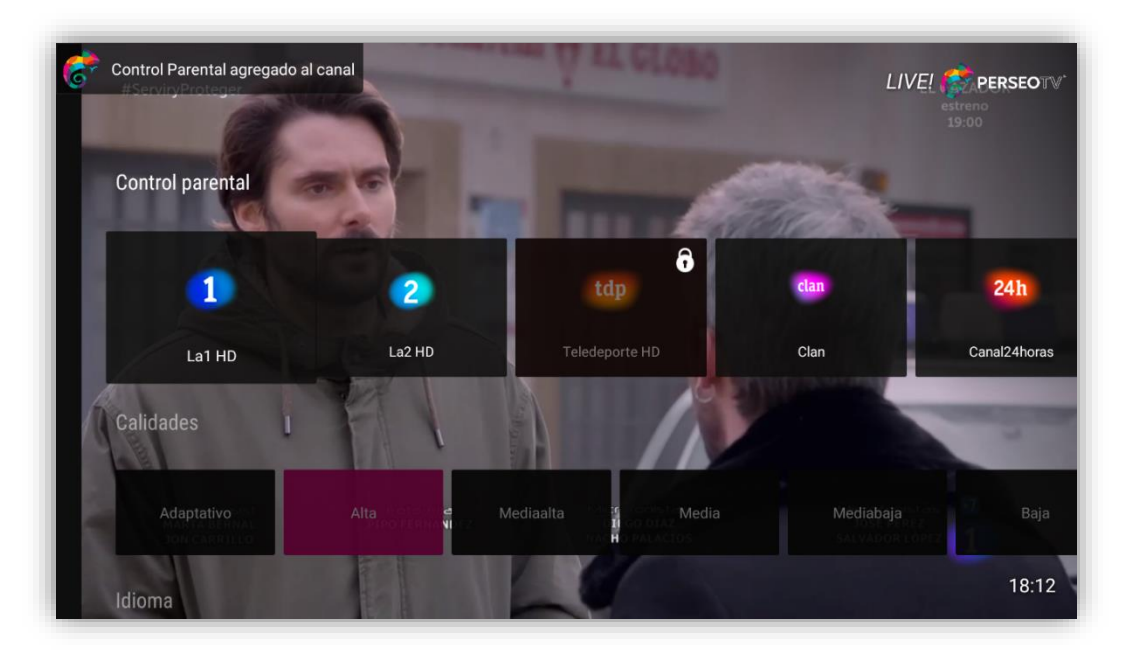

#### Interfaz 25 - Control parental

Podrás acceder a la opción de **control parental** presionando sobre su caja e introduciendo el PIN que tienes en el perfil (*Por defecto: 7777*). Si el PIN es correcto, te mostrará los canales que tienes. Podrás habilitar o deshabilitar pulsando sobre ellos.

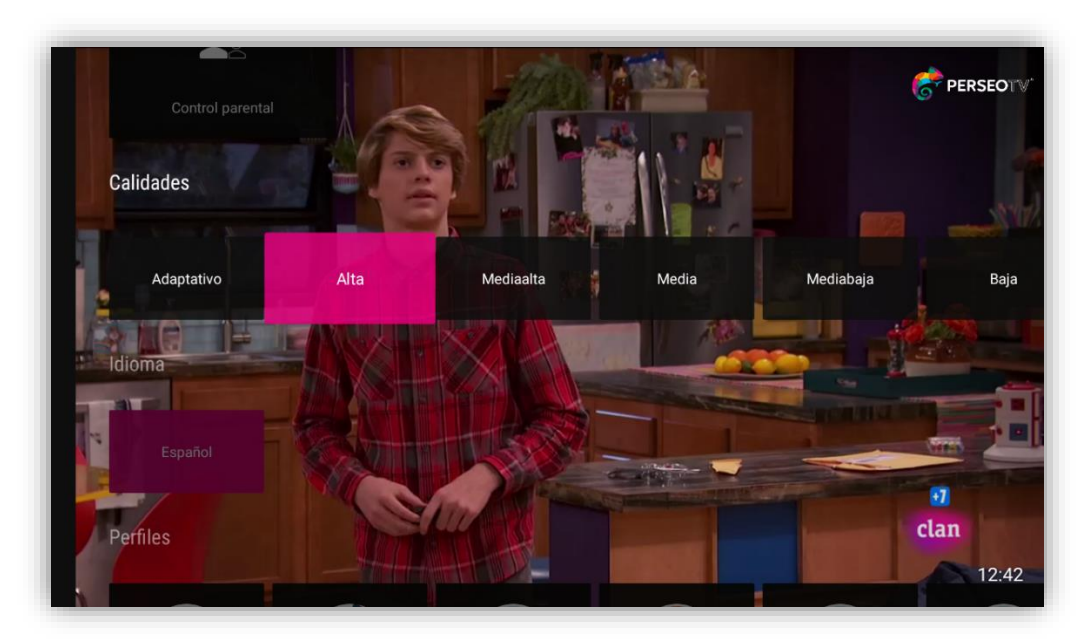

## Calidad contenido

#### Interfaz 26 – Calidad

Desde "Calidades" podrás seleccionar cuál es la calidad en la que quieres ver los contenidos de la plataforma.

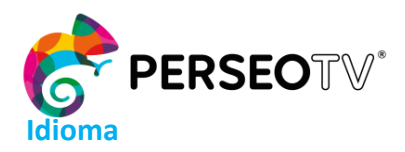

Página 18 de 23

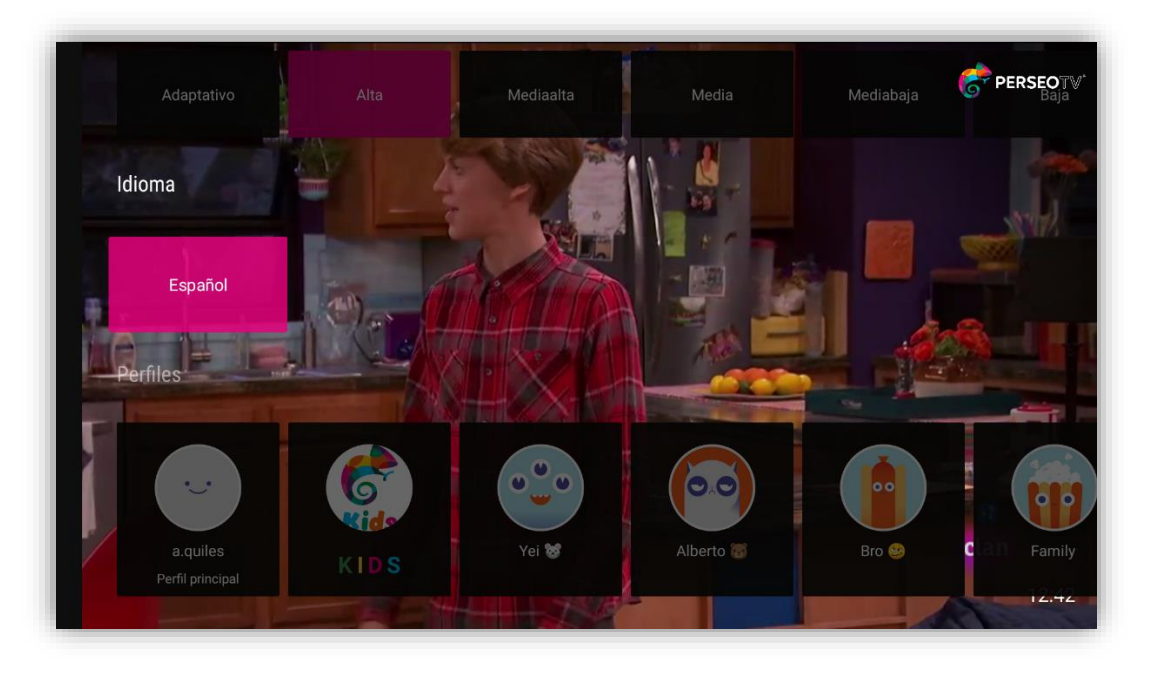

Interfaz 27 – Idioma

#### **Perfiles**

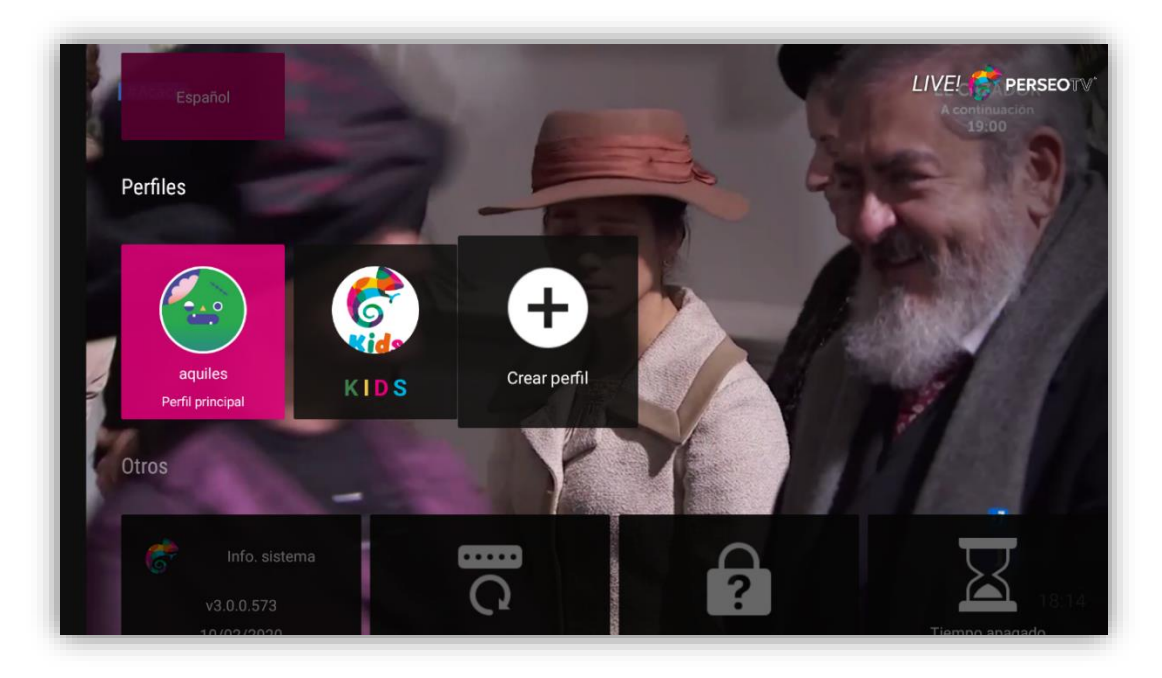

#### Interfaz 28 – Perfiles

En "**Perfiles**" crearás, editarás y borrarás perfiles, así como también podrás establecer la cuenta principal como privada asignándole un PIN de acceso. El único perfil que tiene permisos para realizar estos cambios es el perfil Principal.

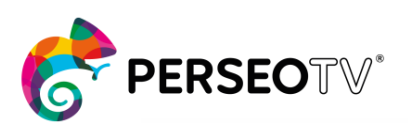

Página 19 de 23

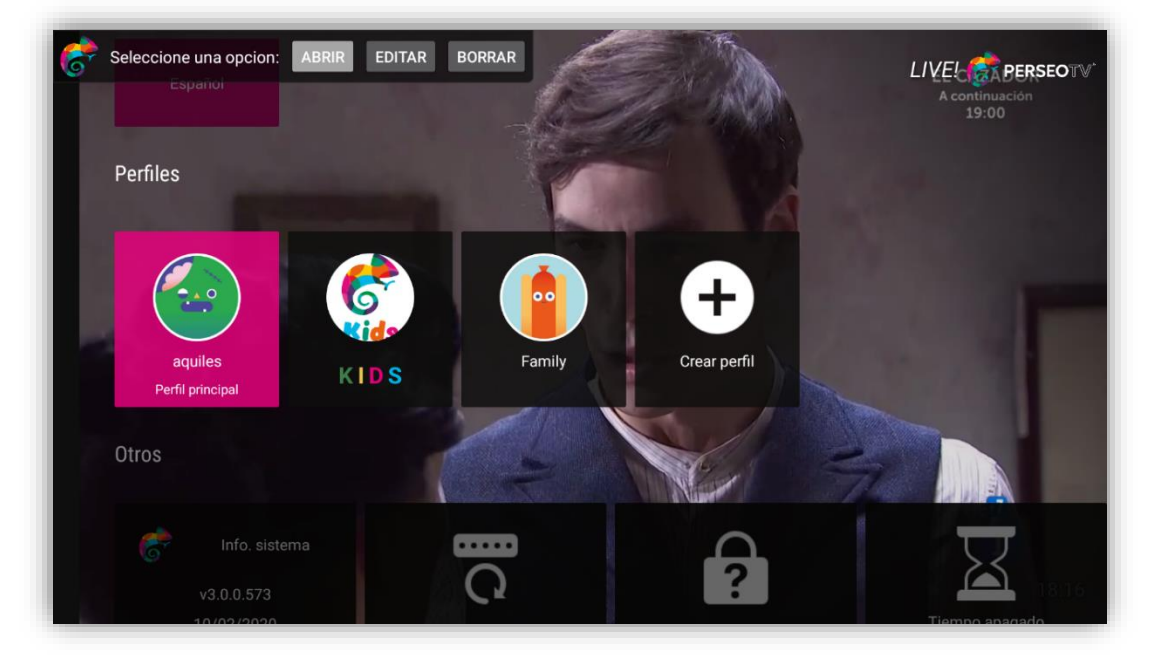

Interfaz 29 - Gestion perfil

Deberás seguir 3 sencillos pasos para crear un perfil:

| Paso 1<br>Crear perfil | Nombre perfil<br>Family | Continuar 🕨 |
|------------------------|-------------------------|-------------|
| Introduzca los datos   | ¿Personalizar Avatar? ◄ | Volver      |
|                        | □ ¿Perfil privado?      |             |
|                        |                         |             |
|                        |                         |             |
|                        |                         |             |

Interfaz 30 - Crear perfil: Paso 1

PASO 1. Introduces los datos del perfil: nombre, avatar, y si quieres que el perfil sea privado.

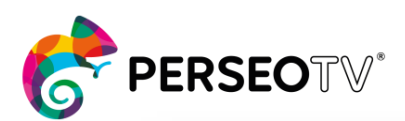

Página 20 de 23

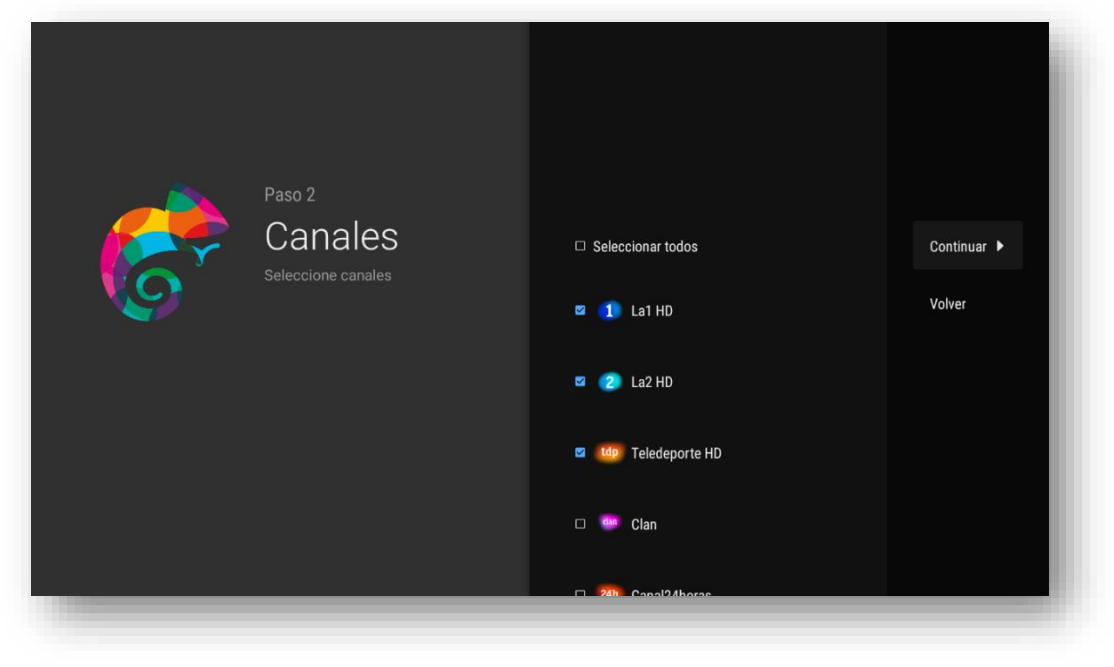

Interfaz 31 - Crear perfil: Paso 2

PASO 2. Selecciona los canales que deseas tener en el perfil.

| <ul> <li>☑ IPG</li> <li>☑ I<sup>n</sup> A la carta</li> </ul> | <b>K</b> | Paso 3<br>Opciones<br>Menú<br>Seleccione las opciones | <ul> <li>Seleccionar todos</li> <li>Canales</li> <li>Goback</li> <li>Sugerencias</li> </ul> | Finalizar<br>Volver |
|---------------------------------------------------------------|----------|-------------------------------------------------------|---------------------------------------------------------------------------------------------|---------------------|
| 🜌 📙 A la carta                                                |          |                                                       | EPG                                                                                         |                     |
|                                                               |          |                                                       | 🛛   🕒 A la carta                                                                            |                     |

Interfaz 32 - Crear perfil: Paso 2

PASO 3. Selecciona las funcionalidades que tendrá el perfil una vez que se accede a las aplicaciones. Al presionar en "Finalizar", se creará el nuevo perfil.

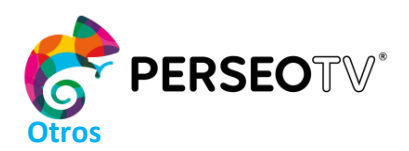

Página 21 de 23

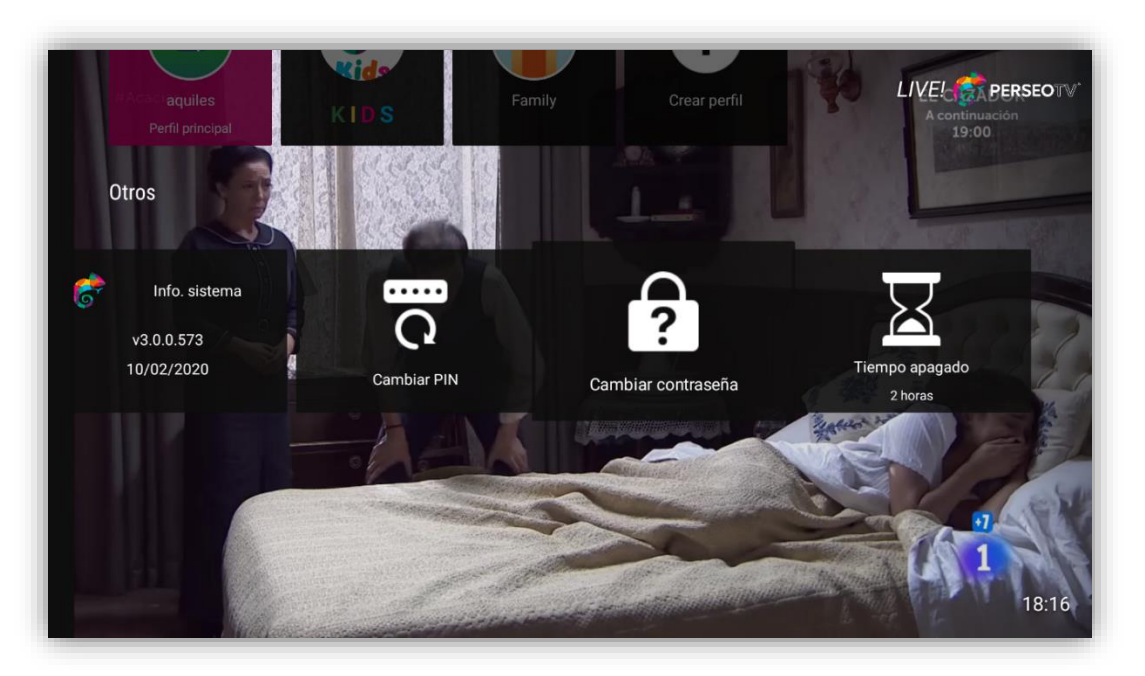

#### Interfaz 33 - Otros ajustes

En la última fila de "Ajustes", es posible cambiar el PIN del control parental, establecer el tiempo de apagado por defecto del dispositivo y solicitar un cambio de contraseña para el usuario.

| <b>Contraction</b> | Crear<br>Contraseña<br>Introduzca la nueva<br>contraseña de la cuenta | La contraseña debe contener mayúscula, minúscula,<br>número y una longitud mayor de 8.<br>Nueva contraseña<br>Repetir contraseña | Enviar<br>Volver |
|--------------------|-----------------------------------------------------------------------|----------------------------------------------------------------------------------------------------|------------------|
|--------------------|-----------------------------------------------------------------------|----------------------------------------------------------------------------------------------------|------------------|

#### Interfaz 34 - Cambio contraseña

En el proceso de cambio de contraseña, el sistema te pedirá introducir la nueva contraseña segura (Recuerda que deberá tener: mayúscula, minúscula, número y longitud mayor de 8). Al presionar "enviar", recibirás un correo de confirmación.

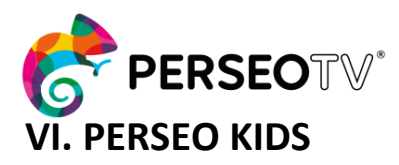

Página 22 de 23

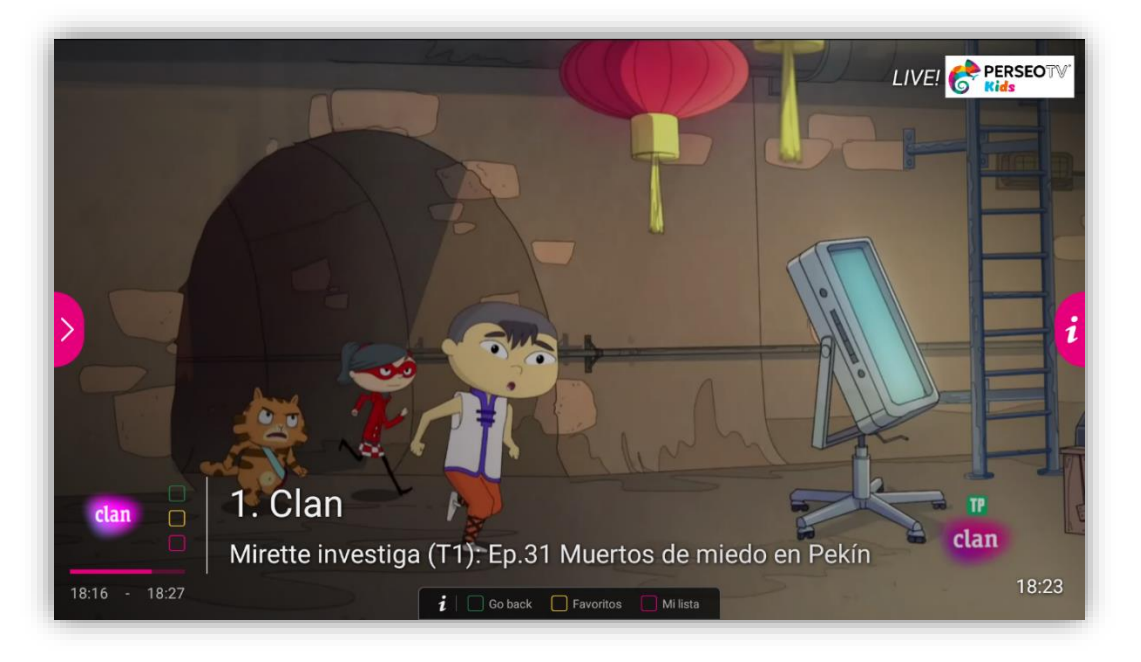

Interfaz 35 – Vista sobre el directo Kids

En el perfil **Kids**, dispones de todos los canales *Infantiles* que tienes como usuario.

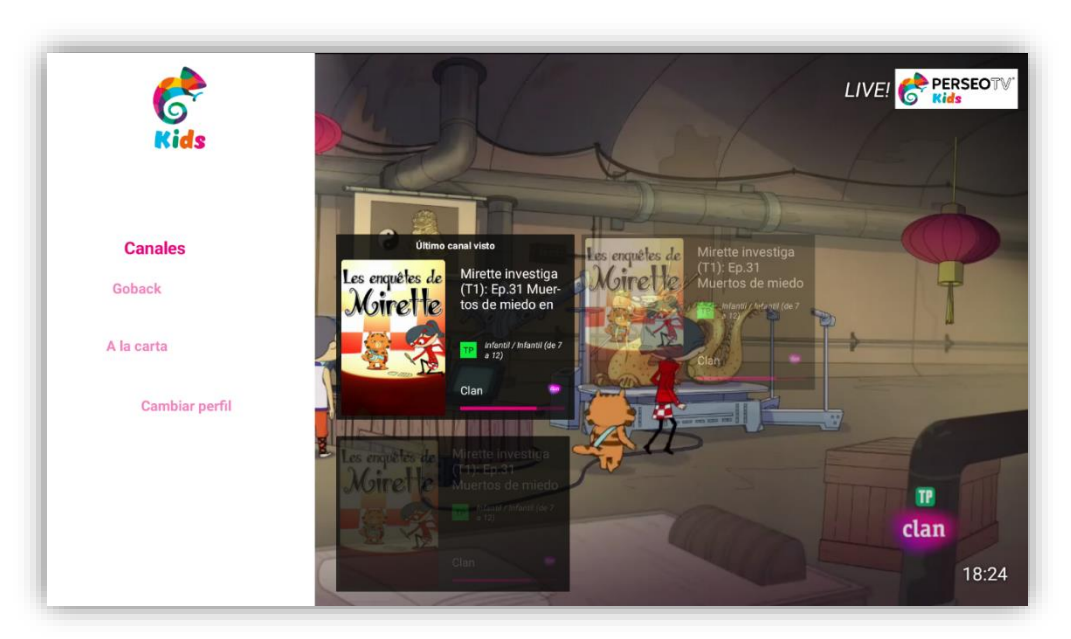

#### Interfaz 36 - Menú principal Kids

El menú se encuentra adaptado para las funcionalidades de los más pequeños.

¡Ahora solo tienes que disfrutar de PERSEO TV!

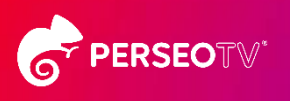

C/ Maria Gonzalez "La Pondala" 2 P.I. Somonte I - 33393 - Gijón -Principado de Asturias - España

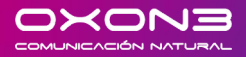

+34 984 246 255 soporte@oxon3.es oxon3.es | fibraverde.es